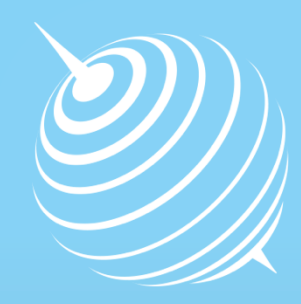

Centre for Polar Studies

# Application guide for Interdisciplinary Polar Studies by IRK system

# How to apply ?

The University requires candidates to apply online. To access the online application system, please visit https://www.irk.us.edu.pl/index.php?change\_lang=en

| 疗♥◙๏ѷ₿₡                           | +Log in   wersja polska                                                                                                    |  |  |  |
|-----------------------------------|----------------------------------------------------------------------------------------------------|--|--|--|
| UNIWERSYTET ŚLĄS:<br>w katowicach | KI STUDENT KANDYDAT BIZNES<br>ABSOLWENT DOKTORANT PRACOWNIK                                                                                                    |  |  |  |
| Start<br>Catalogue                | Welcome to the online application system of the<br>University of Silesia in Katowice, Poland                                                                                                    |  |  |  |
| Registration                      | Dear Candidates!<br>Welcome to the website of registration for full-time programmes for academic year<br>2014/2015.                                                                                                    |  |  |  |
| Log in<br>Help                    | Application for studies in the academic year 2014/2015 will be open at the 15th of May 2014.<br>The online application is the first step of admission procedure obligatory for all candidates.<br>We invite you to apply for the following Master's degree programs taught in English:                                                                                                    |  |  |  |
| Please select<br>Registration     | <ul> <li>Chemistry, specialization: Computer Chemistry</li> <li>Chemistry, specialization: Medicinal Chemistry</li> <li>Computer Science, specialization: Modelling and Visualisation in Bioinformatics</li> <li>Mathematics, specialization: mathematical methods in computer science</li> <li>Physics, specialization: Nanophysics and Mesoscopic Materials – modelling and applications</li> </ul> |  |  |  |
| Registration                      | Physics, specialization: Theoretical Physics                                                                                                    |  |  |  |

### f 🖸 🙆 🚳 🚱 📾 🎯

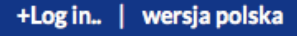

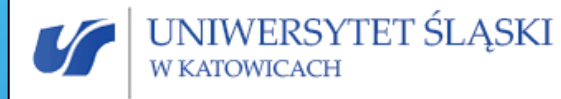

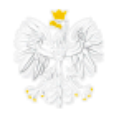

| STUDENT   | KANDYDAT  | BIZNES    |
|-----------|-----------|-----------|
| ABSOLWENT | DOKTORANT | PRACOWNIK |

**IAGREE** 

| s | h | 2 | r | ł |
|---|---|---|---|---|
| - | - | - |   | 2 |

#### Catalogue

| <b>D</b> | • • • • • |      |
|----------|-----------|------|
| Reg      | istra     | tion |

Log in..

Help

#### DECLARATION OF APPLICANT USING IRK SYSTEM OF ON-LINE REGISTRATION FOR STUDIES

Before your personal applicant's account can be created, it is essential that you accept the following regulations.

Please read the statement below and click "I agree" button (you will be forwarded to the next step of on-line registration system) or "I don't agree" (in this case registration is not possible).

#### 1. Data processing

I agree for processing my data and using by them University of Silesia for the purposes of the recruitment process and documenting the course of study according to Article 6 of The Act of 29 August 1997 on the Protection of Personal Data (unified text: Journal of Laws of 2002 No. 101 item 926 with amendments).

#### 2. Incorrect data

I accept that University of Silesia does not bear any responsibility for any incorrect data that I give while registering in the IRK system.

Please select

"I agree"

I DON'T AGREE

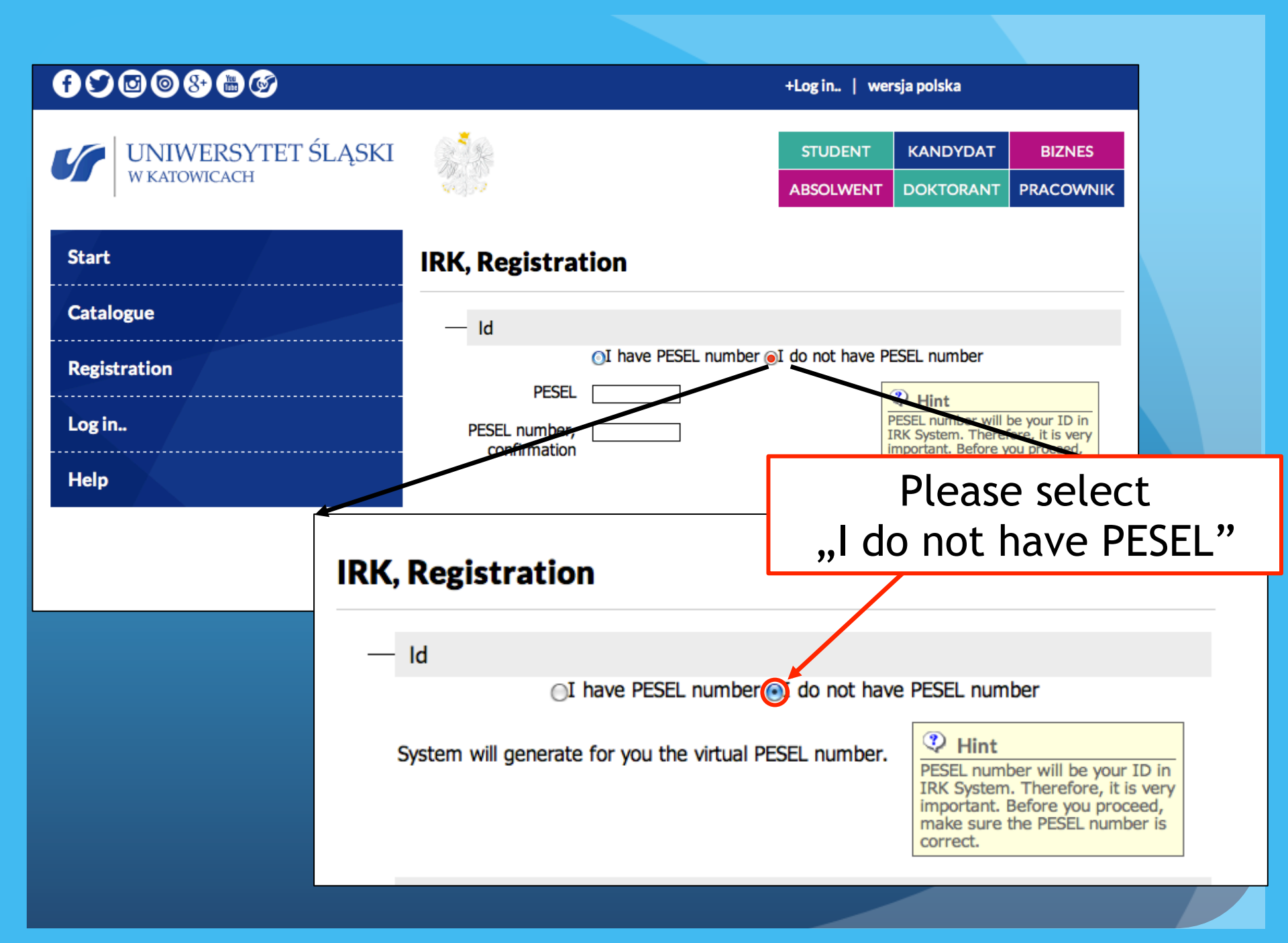

### 

| _ | U | / |  |
|---|---|---|--|
|   | J |   |  |

Start

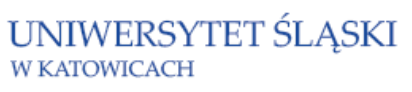

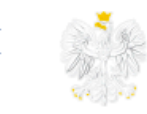

| STUDENT   | KANDYDAT  | BIZNES    |
|-----------|-----------|-----------|
| ABSOLWENT | DOKTORANT | PRACOWNIK |

| Start        | IRK, Registration                                                                                                    |        |
|--------------|----------------------------------------------------------------------------------------------------|--------|
| Catalogue    | — Id                                                                                                    |        |
| Registration | OI have PESEL number ⊙I do not have PESEL number                                                                                                    |        |
| Log in       | System will generate for you the virtual PESEL number.<br>PESEL number will be your ID in<br>IRK System. Therefore, it is very<br>important. Before you proceed, |        |
| Help         | make sure the PESEL number is correct.                                                                                                    |        |
|              | — Personal data                                                                                                    |        |
|              | OMale ●Female                                                                                                    |        |
|              | Name Polar                                                                                                    |        |
|              | Surname Rear                                                                                                    |        |
|              | Date of birth 1995-01-01                                                                                                    |        |
|              | Citizenship Norway Here You will be req                                                                                                    | uired  |
|              | to input essential d                                                                                                    | lata   |
|              | such as <b>personal d</b> a                                                                                                    | ata,   |
|              | password, passwo                                                                                                    | ord    |
|              | restoring and quick c                                                                                                    | ontact |

+Log in.. | wersja polska

| - Quick contact<br>Telephone (11)-111-11-11<br>Mobile phone (11)-111-11-11 | Hint<br>Podczas aplikowania na studia<br>bardzo ważny jest kontakt z<br>Wydziałowa Komisją<br>Rekrutacyjną. Postaraj się<br>wypełnić wszystkie pola, abyśmy<br>mogli szybko się z Tobą<br>skontaktować. |   |
|----------------------------------------------------------------------------|----------------------------------------------------------------------------------------------------|---|
|                                                                            | CREATE ACCOUNT                                                                                                    |   |
|                                                                            |                                                                                                    |   |
|                                                                            | After filling all the data please select create account                                                                                                    | t |
|                                                                            |                                                                                                    |   |

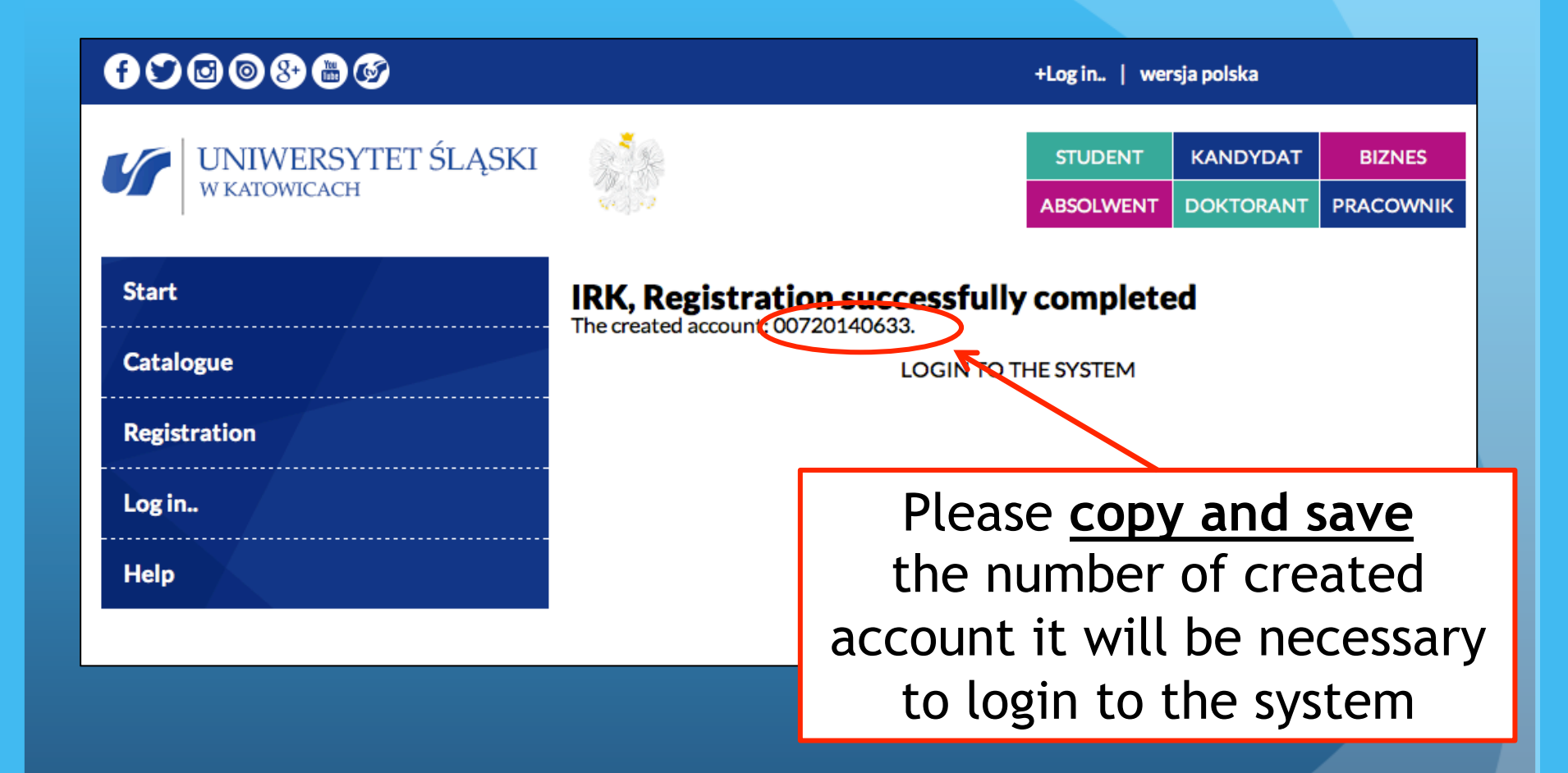

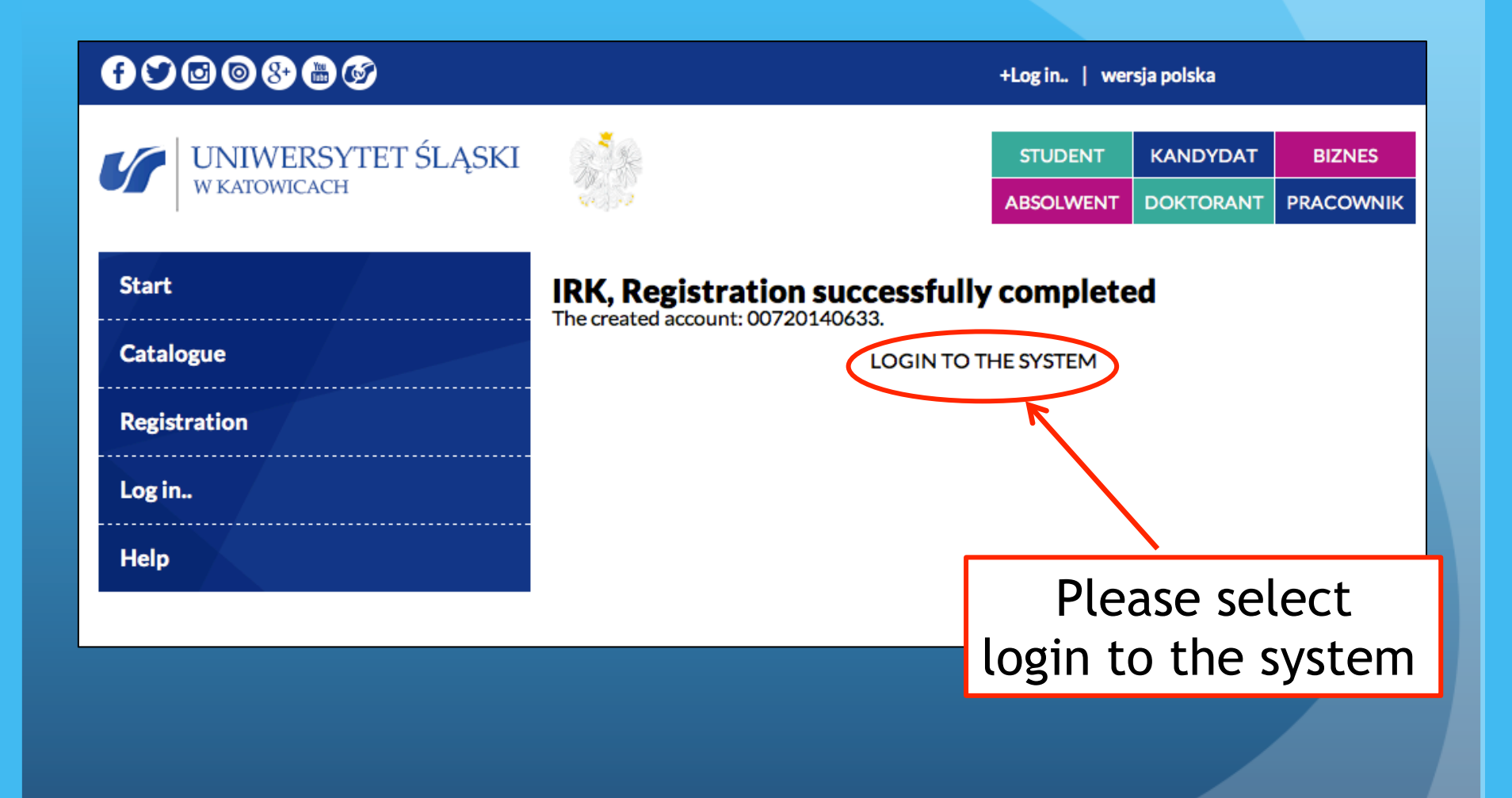

## Login to the system

https://www.irk.us.edu.pl/login.php?login=00720140633&lang=en

### f 🗘 🖸 🔕 😵 🛗 🎯

+Log in.. | wersja polska

| UNIWERSYTET ŚLĄSKI | Sal A    |                                                                                    | STUDENT       | KANDYDAT  | BIZNES    |
|--------------------|----------|------------------------------------------------------------------------------------|---------------|-----------|-----------|
| W KATOWICACH       | Sec. 1.2 |                                                                                    | ABSOLWENT     | DOKTORANT | PRACOWNIK |
|                    |          |                                                                                    |               |           | 1         |
| Start              |          |                                                                                    |               |           |           |
| Catalogue          |          | PESEL: 0072014                                                                     | 40633         |           |           |
| Registration       |          | Password:                                                                          |               |           |           |
|                    |          | FORWARD<br>If you do not remeber your password, you may<br>use: password restoring |               |           |           |
| Log in             |          |                                                                                    |               |           |           |
| Help               |          |                                                                                    |               |           |           |
|                    |          |                                                                                    | 2 $0$ $0$ $0$ | tor       |           |

Please enter PESEL which is the number of created account, password and select forward

### fy@@&**@**Ø

| STUDENT   | KANDYDAT  | BIZNES    |
|-----------|-----------|-----------|
| ABSOLWENT | DOKTORANT | PRACOWNIK |

| Start             |   |
|-------------------|---|
| Catalogue         |   |
| My account        | ~ |
| My messages       |   |
| Start page        |   |
| Changing password |   |
| Log out           |   |
| Help              |   |

UNIWERSYTET ŚLĄSKI w katowicach

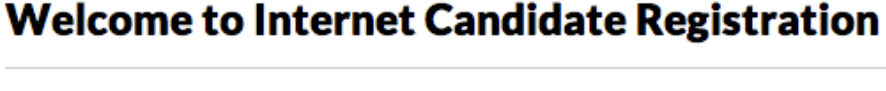

 $5^{4}_{3}$ 

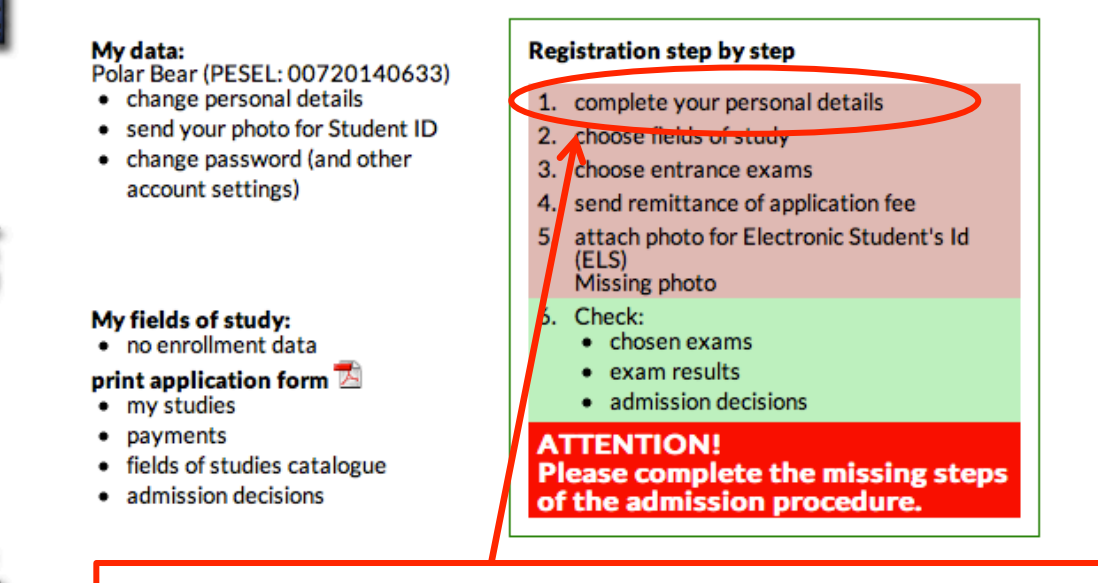

Please select 1. complete Your personal details

| Start             | My personal data +standard outlook +back                                                                                                    |
|-------------------|----------------------------------------------------------------------------------------------------|
| Catalogue         | Please fill in all required fields                                                                                                    |
| My account        | general information         contact data         address         education         documents           other         international candidates |
| My messages       | SAVE                                                                                                    |
| Start page        | — General information                                                                                                    |
| Changing password | PESEL 00720140633                                                                                                    |
| Log out           | Name Polar                                                                                                    |
| Help              | Middle name Surname Bear Date of birth 1995-01-01 yyyy-mm-dd format Sex Female                                                                |
|                   | Other  Are you a No  disabled person? Do you have focumented disability? required field!  SAVE                                                |
|                   |                                                                                                    |
| Υοι               | u will be required fill in all required fields<br>marked on red like here                                                                     |

and then save the data

## general information

| My personal data<br>Please fill in all required fields                                                           | +standard outlook +ba | contact data                                                                                                    |
|----------------------------------------------------------------------------------------------------|-----------------------|----------------------------------------------------------------------------------------------------|
| general information     contact data     address     education       other     international candidates     SAVE | documents My p        | ersonal data<br>+standard outlook +back<br>e fill in all required fields                                                                                                    |
| General information     PESEL 00720140633                                                                        | ger                   | eral information contact data address education documents<br>er international candidates                                                                                                    |
| Name       Polar         Middle name                                                                             | E                     | Contact data -mail address martakondracka@o2.pl Telephone (32)-368-95-11 Please enter phone numbers with dialling codes. In case of foreign phone numbers, please enter dialling codes appropriate for particular countries as well. Mobile phone (51)-239-37-87 Adres Skype |
| Other     Are you a No     disabled person?     Do you have documented disability?     SAVE                      | Eme<br>C<br>Eme       | Person to be contacted in case of emergency gency contact person should be able to speak English, Polish or Russian ontact person gency phone number country code - zone code - phone number, ie. +48 22 1234567. ergency email address                                      |
|                                                                                                    |                       | SAVE                                                                                                    |

### address

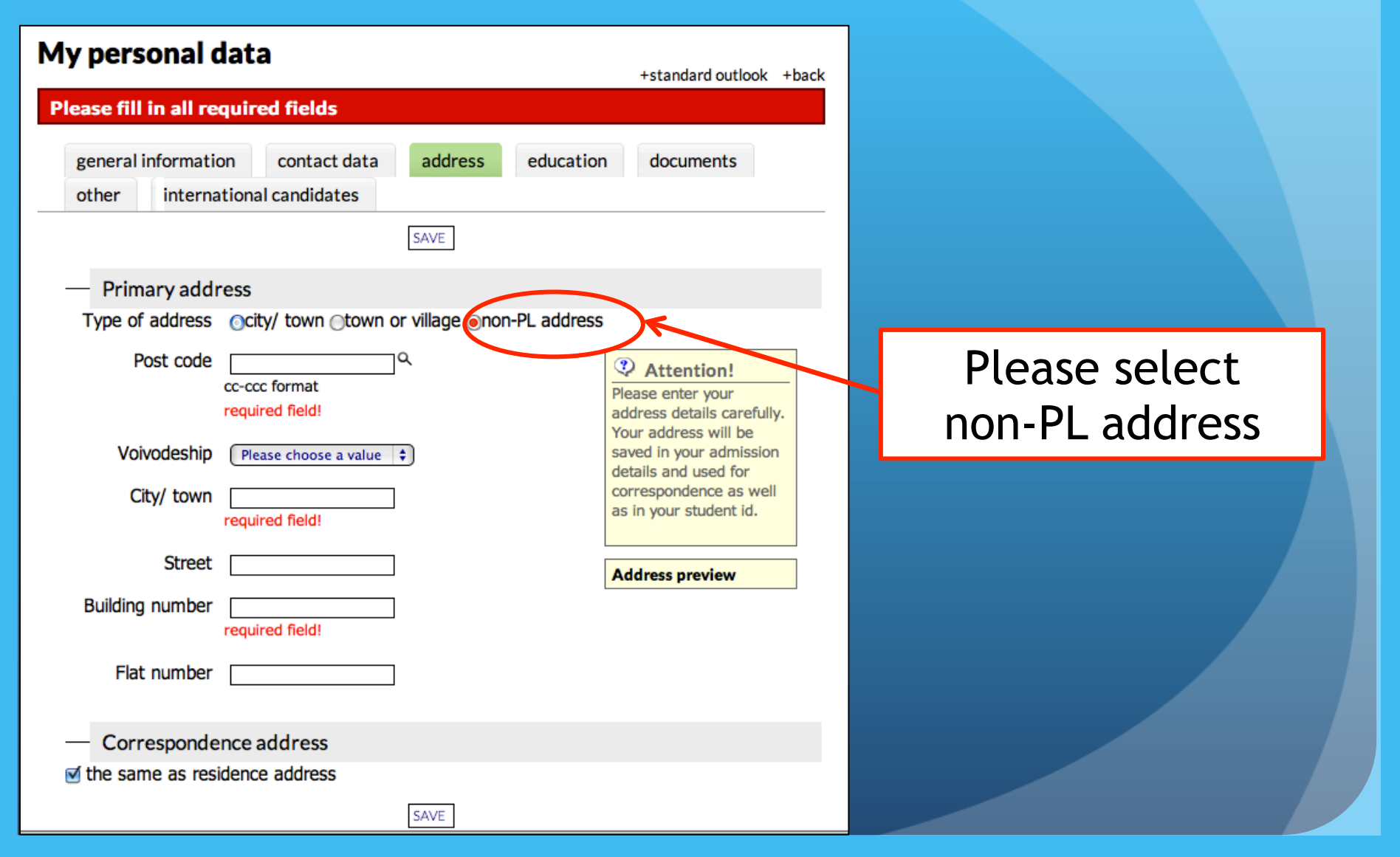

| My personal data<br>Please fill in all required fields                                                       | +standard outlook +back                                                                                                    |                                                   |
|----------------------------------------------------------------------------------------------------|----------------------------------------------------------------------------------------------------|---------------------------------------------------|
| general informationcontact dataaddresseducationotherinternational candidates                                 | documents                                                                                                    |                                                   |
| SAVE                                                                                                    |                                                                                                    |                                                   |
| Type of address Ocity/ town Otown or village Onon-PL address<br>Country Please choose a value                | Attention!  Please enter your                                                                                                    |                                                   |
| Post codeQ<br>required field!<br>Type of locality Please choose a value \$<br>required field!<br>Post office | address details<br>carefully. Your address<br>will be saved in your<br>admission details and<br>used for correspondence<br>as well as in your<br>student id. | Please enter<br>Your address<br>and save the data |
| City/ town required field!                                                                                   | Address preview                                                                                                    |                                                   |
| Street<br>Building number<br>required field!                                                                 |                                                                                                    |                                                   |
| Flat number                                                                                                  |                                                                                                    |                                                   |
| ✓ the same as residence address SAVE                                                                         |                                                                                                    |                                                   |

+standard outlook +back Please fill in all required fields general information contact data address education. documents international candidates other SAVE Name of high school Select school from the list Enter the school that is not listed Name City/ town Year of obtaining In case of repeating the final high school exams, please enter the earliest date diploma of obtaining high school diploma. required field! Student number Uniwersytetu Śląskiego Student's Number (if you are, or have been, a student) Documents entitling to undertake studies required field! new maturity exam stara matura (do roku 2004) BA diploma or equivalent entral level science olympiad, international or Polish contest winner certificate engineer diploma uropean baccalaureate Foreign diploma Foreign maturity diploma International Baccalaureate MA diploma or equivalent SAVE

# My personal data education

### Please enter:

- Year of obtaining diploma
- documents entitling to undertake studies and save the data

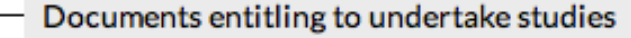

required field!

new maturity exam

stara matura (do roku 2004)

BA diploma or equivalent

 central level science olympiad, international or Polish contest winner certificate

engineer diploma

european baccalaureate

Foreign diploma

Foreign maturity diploma

International Baccalaureate

MA diploma or equivalent

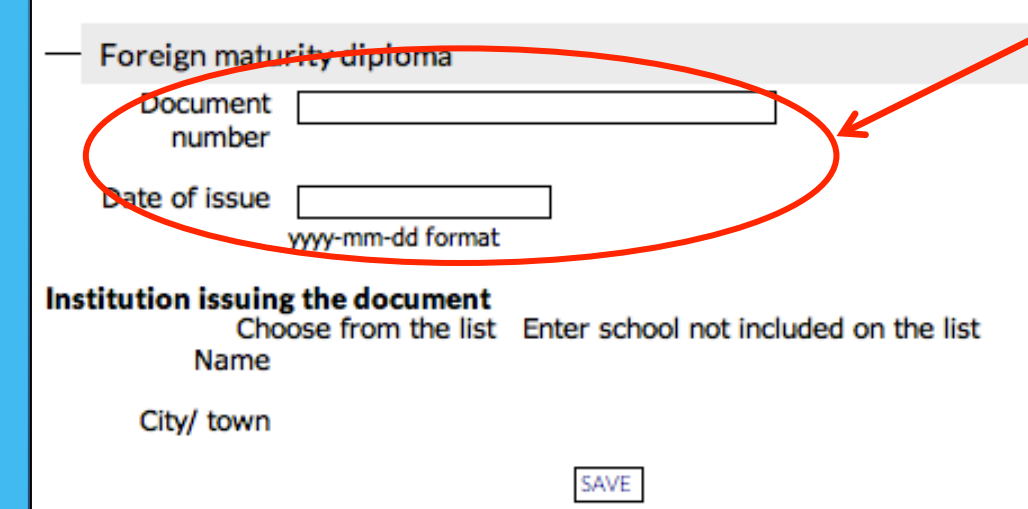

# My personal data education

After selecting the documents entitling to undertake studies (for example foreign maturity diploma) You will be required to enter: document number and data of issue. After that please save the data

# My personal data documents

| My personal data +standard outlook +back                                                          |                             |
|---------------------------------------------------------------------------------------------------|-----------------------------|
| Please fill in all required fields                                                                |                             |
| general informationcontact dataaddresseducationdocumentsotherinternational candidates             |                             |
| SAVE                                                                                              |                             |
| - Documents                                                                                       |                             |
| In case of some fields of studies, it is necessary to confirm possesed authorization first.       |                             |
| Prześlij skany wymaganych dokumentów. Proszę wgrać wszystkie strony<br>dokumentu jako jeden plik. | You <b>are not required</b> |
| Type of Please choose a value  document                                                           | to upload any               |
| File Wybierz plik Brak zaznaczonych plików                                                        | documents                   |
| Add another file                                                                                  |                             |
| SAVE                                                                                              |                             |
|                                                                                                   |                             |

|                                        |                                               |                          |                          | +standard outlook | +back |
|----------------------------------------|-----------------------------------------------|--------------------------|--------------------------|-------------------|-------|
| Please fill in all r                   | equired fields                                |                          |                          |                   |       |
| general information other internat     | n contact data<br>ional candidates            | address                  | education                | documents         |       |
|                                        |                                               | SAVE                     |                          |                   |       |
| - Additional inf                       | formation                                     |                          |                          |                   |       |
| Type of ID<br>document                 | Please choose a val                           | ue 🛊                     |                          |                   |       |
| Number of ID<br>document               |                                               |                          |                          |                   |       |
| Place of birth                         |                                               |                          |                          |                   |       |
| Country of birth                       | Please choose a val                           | ue                       | \$                       |                   |       |
| Citizenship                            | Norway                                        |                          | \$                       |                   |       |
| Maiden name<br>(married<br>women)      |                                               |                          |                          |                   |       |
| Father's name                          |                                               |                          |                          |                   |       |
| Mother's name                          |                                               |                          |                          |                   |       |
| Basic source of<br>income              | Please choose a val<br>Data required by the P | lue<br>Polish Ministry o | )<br>of Higher Education | n                 |       |
| — Military servi                       | ce                                            |                          |                          |                   |       |
| Relation to<br>military service        | Please choose a val                           | ue                       | •                        |                   |       |
| Military category                      | Please choose a val                           | ue 🛊                     |                          |                   |       |
| Military<br>Supplementary<br>Committee | Please choose a val                           | ue                       |                          | \$                |       |
|                                        |                                               | SAVE                     |                          |                   |       |

# My personal data other

## Here You can add Your personal informations

| dy nersonal data                                                       |                  |                   |                |               |                                     |  |
|------------------------------------------------------------------------|------------------|-------------------|----------------|---------------|-------------------------------------|--|
| ly personal                                                            | uat              | a                 |                | +5            | tandard outlook +back               |  |
| lease fill in all                                                      | requ             | ired fields       |                |               |                                     |  |
| general informa                                                        | tion             | contact data      | address        | education     | documents                           |  |
| other intern                                                           | ationa           | I candidates      |                |               |                                     |  |
|                                                                        |                  |                   | SAVE           |               |                                     |  |
| - Internation                                                          | al can           | didates           |                |               |                                     |  |
| My enrollment is                                                       | Pl               | ease choose a v   | value          |               | \$                                  |  |
| based or                                                               | req              | uired field!      |                |               | K                                   |  |
| I'm eligible to                                                        | Ple              | ease choose a v   | value          |               | •                                   |  |
| study as                                                               | req              | uired field!      |                |               | R                                   |  |
| Are you going to                                                       | N                | )                 | \$             |               |                                     |  |
| take part in<br>orientation<br>week?                                   |                  |                   |                |               |                                     |  |
| Are you going to<br>apply for a place<br>in university's<br>dormitory? | No               |                   | \$             |               |                                     |  |
| Detailed informat<br>accepted candida                                  | tion at<br>ites. | out accomodati    | ion and orien  | tation week w | ill be send to                      |  |
| - Contact add                                                          | dressi           | in national lan;  | guage          |               |                                     |  |
| Type of address                                                        | ocit             | y/ town ⊝town o   | or village eno | n-PL address  |                                     |  |
| Country                                                                | ,                |                   |                | 0             | Attention                           |  |
| Please choose                                                          | a valu           | le                | \$             | E             | nter postal address                 |  |
| Post code                                                              |                  |                   | ٩              | p             | cognized by your<br>ost office.     |  |
| Type of locality                                                       | Ple              | ease choose a v   | value 🛊        | E             | kample:<br>1. Tapaca                |  |
| Post office                                                            | the              | name of a city/to | own where t    | he Vi         | евченко 5/67<br>3000 Киев<br>краина |  |
|                                                                        | post             | office is located | 1              |               |                                     |  |
| City/ town                                                             |                  |                   |                |               |                                     |  |
| Street                                                                 |                  |                   |                |               |                                     |  |

# My personal data international candidates

## Here You <u>are required</u> to choose these two fields

SAVE

Building number

Flat number

# My personal data international candidates

| — Internationa                                                         | I candidates                                                                                                    |
|------------------------------------------------------------------------|----------------------------------------------------------------------------------------------------|
| My enrollment is<br>based on                                           | <ul> <li>✓ Please choose a value</li> <li>I am a Eastern Partnership Program scholarship holder</li> <li>I am a K. Kalinowski Program scholarship holder</li> <li>I am a Polish Government scholarship holder</li> </ul>                              |
| I'm eligible to<br>study as                                            | I am a S. Banach Program scholarship holder<br>I am a sending party scholarship holder<br>I am eligible to study according to the rules applicable to Polish citizens (with no tuition-fee)                                                           |
| Are you going to<br>take part in<br>orientation week?                  | I take part in a contest for tuition-free place (over 200 tution-free places)<br>I will study on the basis of international agreement<br>I will study on tuition-fee paying basis                                                                     |
|                                                                        |                                                                                                    |
| I'm eligible to<br>study as                                            | ✓ Please choose a value I am a permit for fixed-term residence holder I am a permit to settle holder                                                                                                    |
| Are you going to take part in orientation week?                        | I am a Polish Card holder<br>I am an European Community long-term resident<br>I am European Union, Swiss Confederation, EFTA or EEA citizen<br>I am not European Union, Swiss Confederation, EFTA or EEA citizen (and I am not Polish Charter holder) |
| Are you going to<br>apply for a place<br>in university's<br>dormitory? | I have a status of refugee granted in the Republic of Poland<br>I have a status of temporary protection in the territory of the Republic of Poland                                                                                                    |

# My personal data international candidates

Detailed information about accomodation and orientation week will be send to accepted candidates.

| <ul> <li>Contact address</li> </ul> |                                                          |                                  |                             |      |                |
|-------------------------------------|----------------------------------------------------------|----------------------------------|-----------------------------|------|----------------|
| Type of address                     | ○city/ town ○town or village ●non-PL address             |                                  |                             |      |                |
| Country                             | Please choose a value                                    | 🤨 At                             | ttention!                   |      |                |
| Post code                           | ٩                                                        | Enter p<br>recogn                | nized by your               |      |                |
| Type of locality                    | Please choose a value 💠                                  | Examp                            | lle:                        |      |                |
| Post office                         | the name of a city/town where the post office is located | ул. Та<br>5/67<br>03000<br>Украи | раса Шевченко<br>Киев<br>на |      |                |
| City/ town                          |                                                          |                                  |                             |      |                |
| Street                              |                                                          |                                  |                             |      |                |
| Building number                     |                                                          |                                  | At                          | the  | end            |
| Flat number                         |                                                          |                                  | <u>remen</u>                | nber | <u>to save</u> |
|                                     |                                                          |                                  | all                         | the  | data           |
|                                     | SAVE                                                     |                                  |                             |      |                |

## After saving the data the window will appear with communication that data have been successfully updated

| Ay account education general information contact data address education documents other international candidates  My messages  Start page  International candidates  Please select  My account | My account<br>My messages<br>Start page<br>Gave<br>Start page<br>Please select<br>my account                   | Catalogue        | My personal data                         |                      | +standard outlook | +back |
|----------------------------------------------------------------------------------------------------|----------------------------------------------------------------------------------------------------|------------------|------------------------------------------|----------------------|-------------------|-------|
| My messages SAVE<br>Start page International candidates<br>Please select<br>my account                                                                                                    | My messages Start page International candidates  Start page International candidates  Please select my account | fy account 🗸 🗸 🗸 | general information                      | contact data address | education         |       |
| Start page – International candidates<br>Please select<br>my account                                                                                                    | Start page – International candidates<br>Please select<br>my account                                           | My messages      | documents other                          | SAVE                 |                   |       |
| Please select<br>my account                                                                                                    | Please select<br>my account                                                                                    | Start page       | <ul> <li>International candid</li> </ul> | ates                 |                   |       |
|                                                                                                    |                                                                                                    |                  | my                                       | account              |                   |       |

#### fv@@&&@@

Start

Help

UNIWERSYTET ŚLĄSKI w katowicach

STUDENT KANDYDAT BIZNES ABSOLWEN DOKTORAN PRACOWNIE

#### Welcome to Internet Candidate Registration

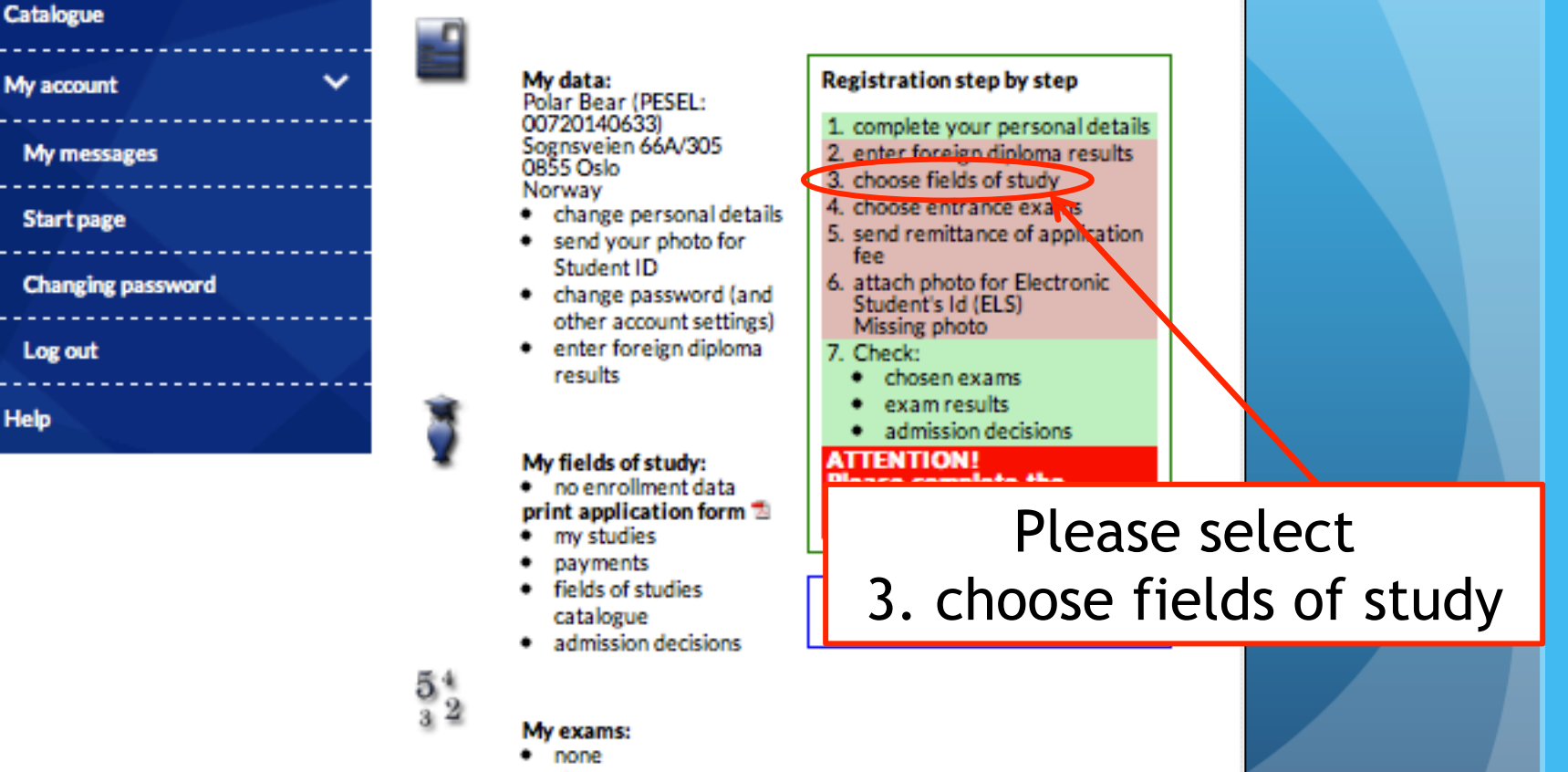

- show my exams
- choose exams
- exam results

#### Filter by:

#### Form of study

|   | A11                     |   |   |     |
|---|-------------------------|---|---|-----|
|   | All                     |   | • | An  |
|   | full-time studies       |   | • | Ku  |
|   | iun-time studies        |   | • | Inf |
|   | nart-time studies       |   | • | Stu |
|   | pare-time secores       |   | • | Szt |
| I | evel of study           |   | • | Inc |
|   |                         |   | • | Sto |
|   | All fields of studies   |   | • | Oli |
|   | First-syste and uniform |   | • | Me  |
|   | ensetes level studies   |   | • | Μu  |
|   | master-level studies    |   | • | Do  |
|   | Second curle studies    |   | • | Be  |
|   | Second-cycle studies    |   | • | Inf |
| - | Third-cycle studies     | - | • | Ad  |
|   | mind-cycle studies      |   | ٠ | Bio |
|   | Long-term studies       |   | • | Bio |
|   |                         |   | • | Bio |
|   | Studies in English      |   | • | Bio |
|   | -                       |   | • | Bio |
|   | Ordered study           |   | • | Ch  |
|   | programmes              |   | • | Ch  |
|   |                         |   | • | Ch  |
|   | Tuition-free places for |   | • | Cir |
|   | non-EU candidates       |   | • | Cla |
|   |                         |   | • | Co  |
| ( | Opened registration     |   |   |     |
|   |                         |   |   |     |

All

Current registration

imacja społeczno-kulturalna z edukacją kulturalną (2) Itury mediów (6) formatyka stosowana (2) idia regionalne (3) tuka pisania (1) dywidualne Studia Miedzyobszarowe (4) sowane nauki społeczne (4) igofrenopedagogika z arteterapią (3) editeranistyka (2) uzyka użytkowa (1) radztwo polityczne i publiczne (3) zpieczeństwo narodowe i miedzynarodowe (3) formacja w instytucjach e-społeczeństwa (2) lministration (6) ological sciences (1) alogy (4) omedical engineering (2) ophysic (4) otechnology (5) emical sciences (1) emical Technology (4) emistry (16) nematography, Directing and Art Photography (1) ossical Studies (4) mputer Science (11) page 1/4 234 next

Fields of studies and specializations

## Please select Third-cycle studies

#### Filter by: Form of study

All

full-time studies

part-time studies

#### Level of study

All fields of studies

First-cycle and uniform master-level studies

Second-cycle studies

#### Third-cycle studies

Long-term studies

Studies in English

Ordered study

programmes

Tuition-free places for non-EU candidates

#### Opened registration

AII

### Fields of studies and specializations

- Biological sciences (1)
- Chemical sciences (1)
- Earth sciences (5)
- Fine art (1)
- Humanities (16)
- Law (2)
- Mathematics (2)
- Physical sciences (2)
- Social studies (4)
- Technology (3)
- Theology (2)

## Please select Earth sciences (5)

### Earth sciences - Third-cycle studies

studia stacjonarne (dzienne)

- studia niestacjonarne (zaoczne, wieczorowe)
- bezpłatne studia dla obcokrajowców

Listę kierunków można sortować klikając w nagłówek kolumny.

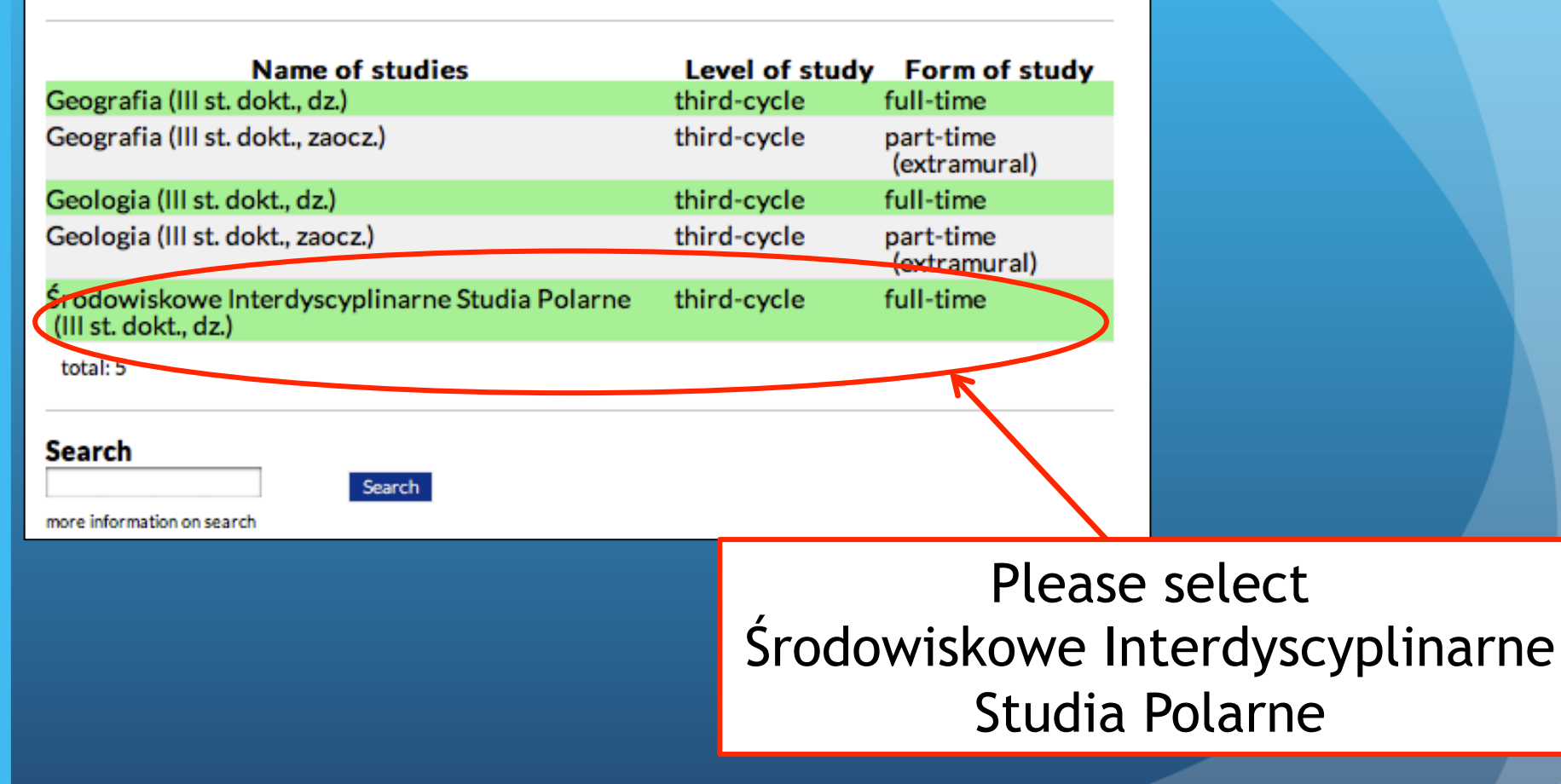

| Start<br>Catalogue<br>Specialities<br>Schools<br>Search | University of Silesia / Faculty of Earth Sciences<br><b>Środowiskowe Interdyscyplinarne Studia Pol</b><br><b>dokt., dz.)</b><br>Level of study: third-cycle Form of study: full-time<br>Register | arne (III st. |                         |
|---------------------------------------------------------|----------------------------------------------------------------------------------------------------|---------------|-------------------------|
| My account<br>My messages<br>Start page                 | <ul> <li>Fields of studies and specializations</li> <li>Earth sciences</li> <li>Środowiskowe Interdyscyplinarne Studia Polarne</li> </ul>                                                        | ^             |                         |
| Changing password<br>Log out                            | Conducting units <ul> <li>Faculty of Earth Sciences</li> <li>University of Silesia</li> </ul> Enrollment                                                                                         | Pl            | ease select<br>Register |
| The                                                     | from 2014-06-01 12:00:00 to 2014-09-05 23:59:00<br>Number of enrolled candidates<br>6                                                                                                    | ^             |                         |
|                                                         | 20<br>Language<br>polski, angielski                                                                                                    | ^             |                         |
|                                                         | Description<br>Admission rules<br>Date of exams                                                                                                    | *             |                         |
|                                                         | Place of results' announcement<br>Additional documents<br>Additional information                                                                                                    | *<br>*<br>*   |                         |

#### **ft** +Log out | wersja polska UNIWERSYTET ŚLĄSKI KANDYDAT STUDENT BIZNES W KATOWICACH DOKTORANT PRACOWNIK ABSOLWENT Start Enrollment for studies - choice of maturity exams subjects/exams Catalogue start page Fields of studies: Środowiskowe Interdyscyplinarne Studia Polarne (III st. $\sim$ My account dokt., dz.) Available admission path: Default path My messages show qualification rules Start page Select the document authorising to undertake studies e dyplom zagraniczny nr: 123456789 Changing password SAVE Log out Help Please select Save

## Information that the studies has been added to Your list will appear:

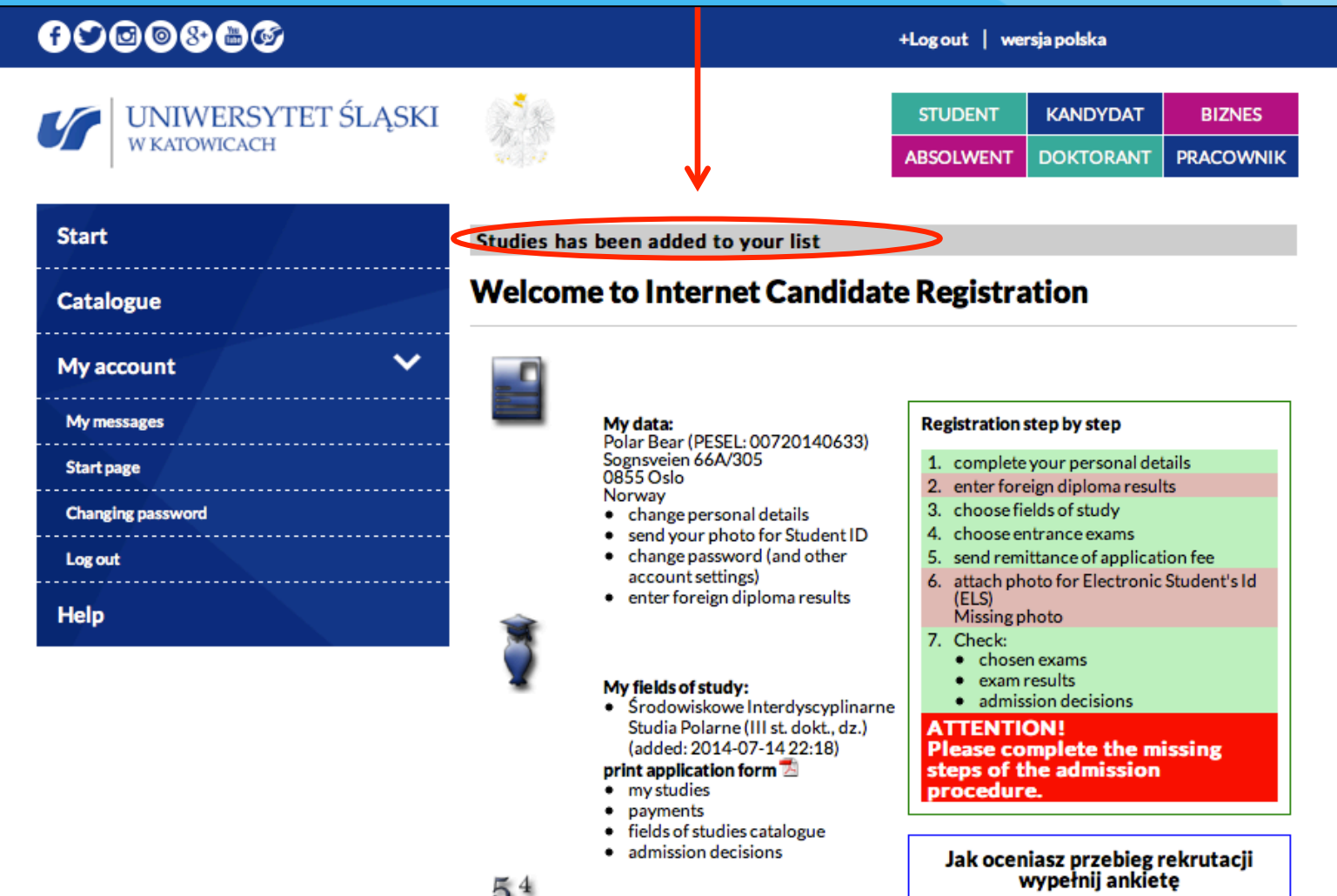

 $5^{4}$ 

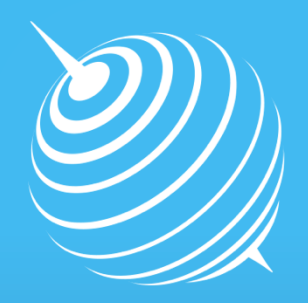

Centre for Polar Studies

Follow the next steps of application for Interdisciplinary Polar Studies on <u>http://www.polarknow.us.edu.pl/en/isp\_eng/required-</u> <u>documents-and-registration-online/</u>